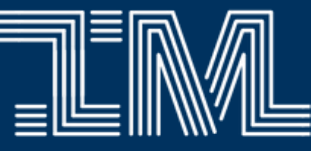

# USING PLAYWAZE

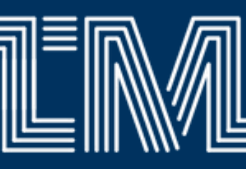

# PLAYWAZE

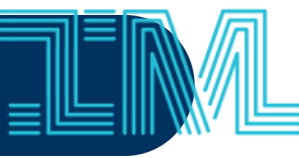

Playwaze is the fixture system used by IM Sport. You can view your fixture details, input your results, and track league tables. Playwaze can be viewed online and as an app - entitled "EUSU" on Apple and Android app stores. The process for online and mobile are very similar and can be seen below.

#### Create your account - playwaze.com/register

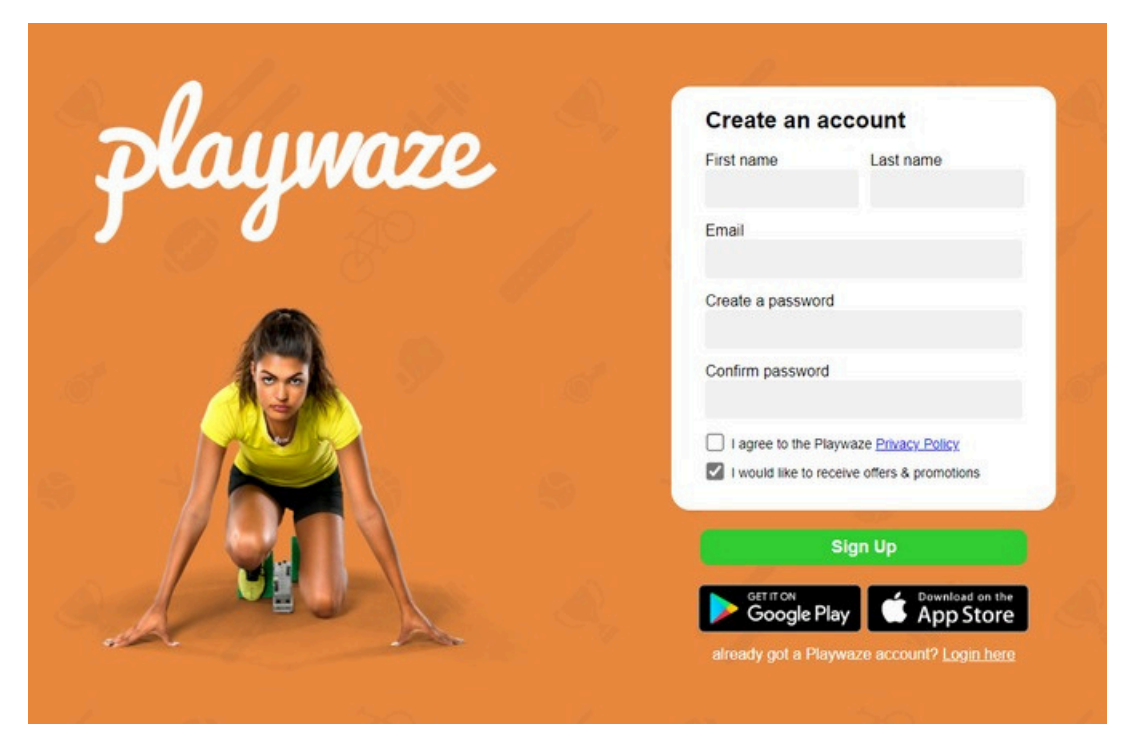

If you're not set up as a Team Captain by 30th Sept email nwells@ed.ac.uk. This will give you website permissions including: editing your team and entering results

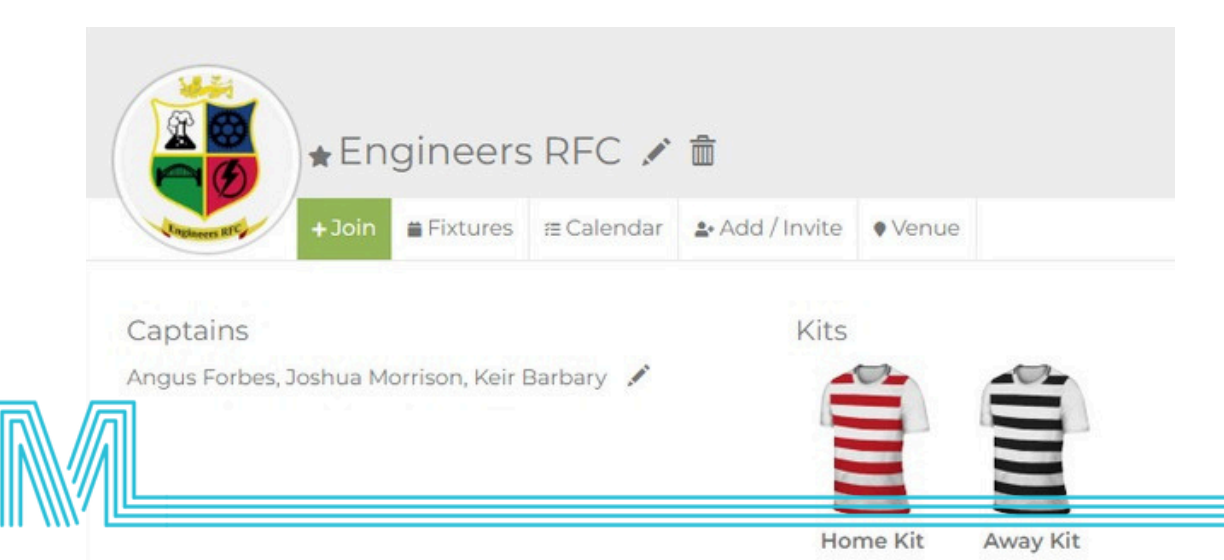

### PLAYWAZE

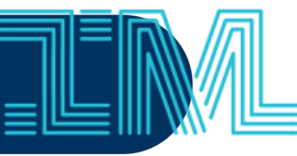

3

Now you need to join the "Edinburgh University Sports Union" network. You can do this by using the search bar displayed above and clicking on the network below.

|   | Q Bearch Community                                                        |
|---|---------------------------------------------------------------------------|
| ſ | Network<br>Edinburgh University Sports Union                              |
| 4 | Then find your specific sport community, open its page, and click "join". |
|   | All Communities                                                           |
|   | EUSU Intramural Sport Basketball 22/23                                    |
|   | EUSU Intramural Sport Football Change Category                            |
|   |                                                                           |

5

You will have access to all the leagues included in your IM Sport. Explore how fixtures and tables are displayed. The Teams tab will display each team captain's details.

Change Category

EUSU Intramural Sport Hockey 2022/23

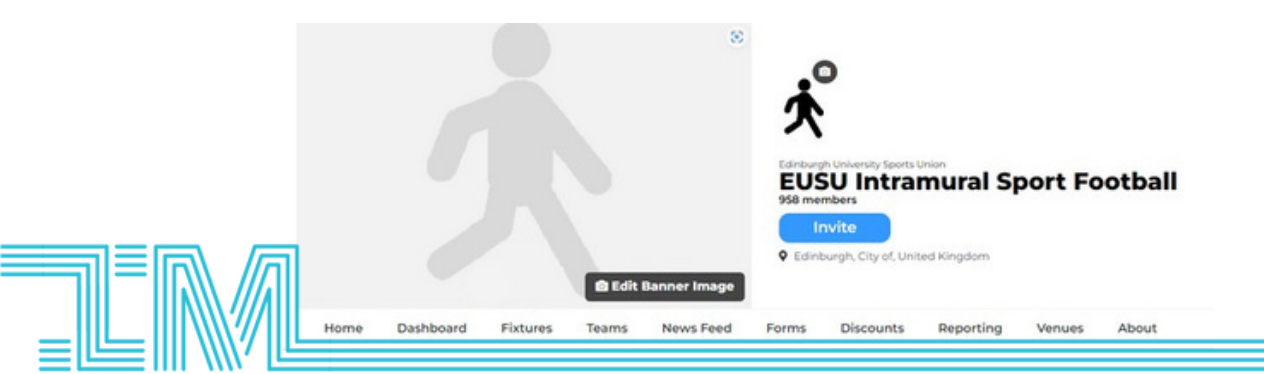

# PLAYWAZE

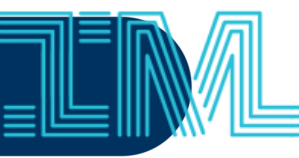

Close

**6** This is how fixtures are displayed. Monitor them over the week as time and location may change at short notice.

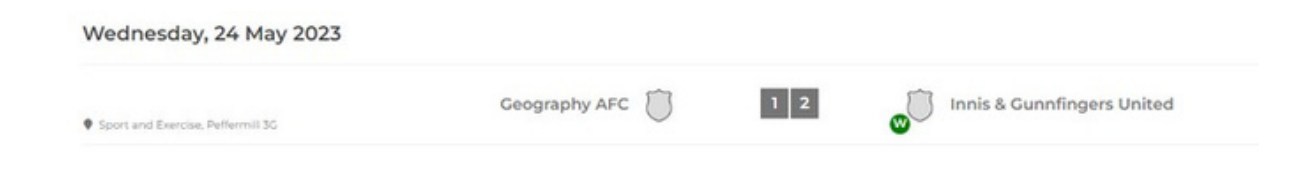

To enter a result, click on the fixture and first select the correct match result before inputting the scoreline. Click save when complete.

|                  | Date            |        | Time     |                                     |    | Home |  |                 | Venue                               |  |
|------------------|-----------------|--------|----------|-------------------------------------|----|------|--|-----------------|-------------------------------------|--|
|                  | 24/05/2023      |        | 09:00    |                                     | 0  |      |  | ~               | Sport and Exercise, Peffermill 3G F |  |
| Venue Notes 42 F | Peffermill Road |        |          |                                     |    |      |  |                 |                                     |  |
|                  |                 |        |          | Innis & Gunnfingers United Winner 🗸 |    | ~    |  |                 |                                     |  |
|                  |                 | Geogra | aphy AFC |                                     |    |      |  | Innis & Gunnfir | Sunnfingers United                  |  |
|                  |                 |        | 1        |                                     | Go | als  |  | 2               |                                     |  |
|                  |                 |        |          |                                     |    |      |  |                 |                                     |  |
|                  | Notes           |        |          |                                     |    |      |  |                 |                                     |  |
|                  |                 |        |          |                                     |    |      |  |                 |                                     |  |
|                  |                 |        |          |                                     |    |      |  |                 |                                     |  |

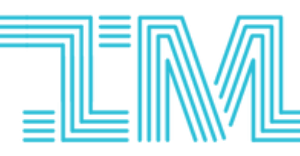